## FORZARE L'APN DELLE INTERNET KEY

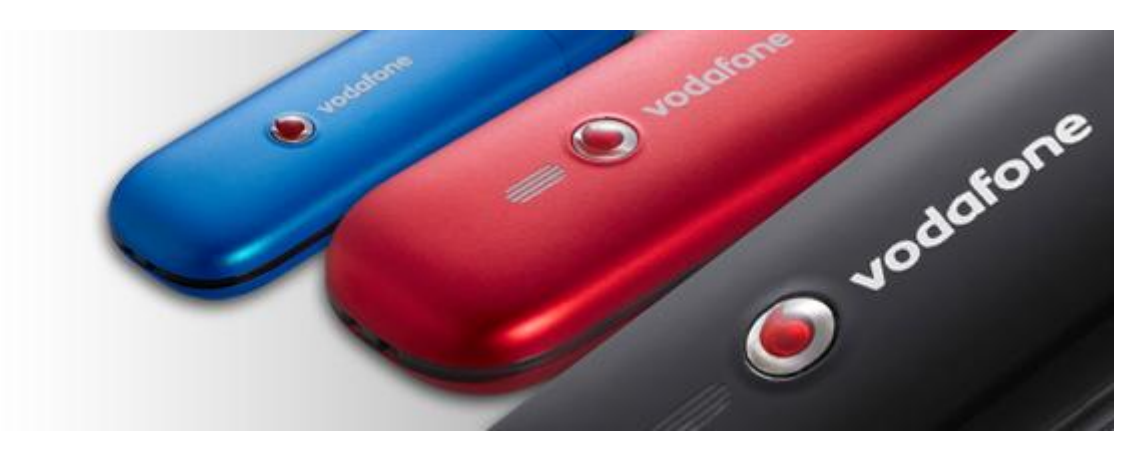

Questa parte di guida **puo' essere utilizzata per la maggior parte di Internet Key** presenti in commercio. Se non esiste un Mobile Partner specifico alle vostre richieste, potete provare il metodo qui sotto specificato. Si parte sempre dal presupposto che avete **installato i driver della vostra periferica**.

**NOTA:**Le operazioni eseguite sono state testate su sistema operativo Windows 7, ad ogni modo, salvo qualche piccola differenza, possono essere applicate in ugual misura su sistema Windows XP.

- Cliccate con il tasto destro del mouse su **Computer**(Risorse del Computer su XP). Poi **Proprieta'**;
- Cliccate su Gestione Dispositivi (Hardware e Gestione Periferiche su XP)

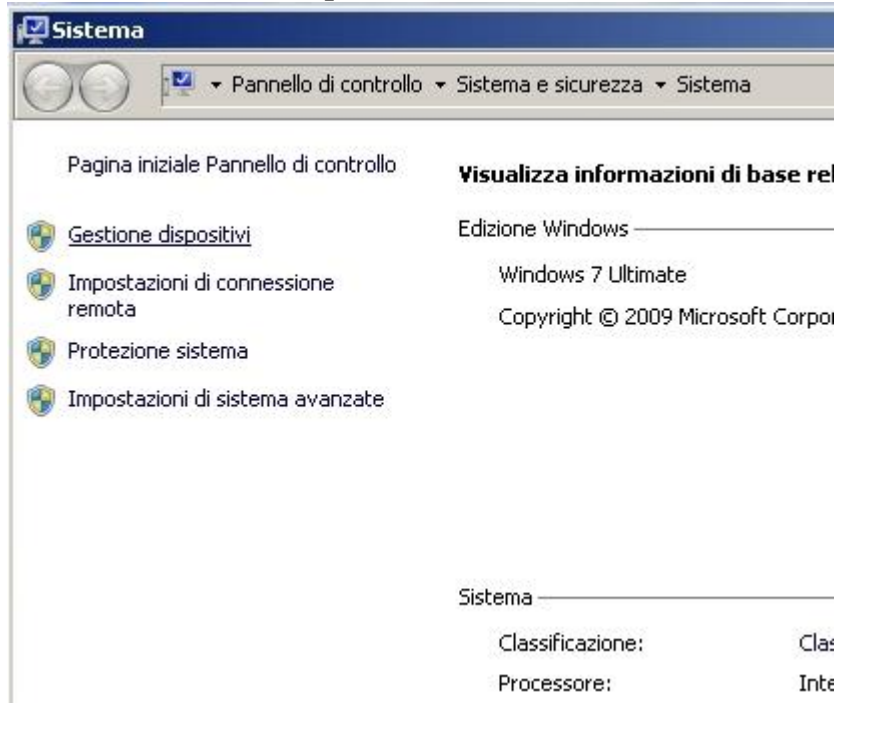

• Sotto la voce Modem fate Doppio Click con il mouse sul Modem della vostra periferica

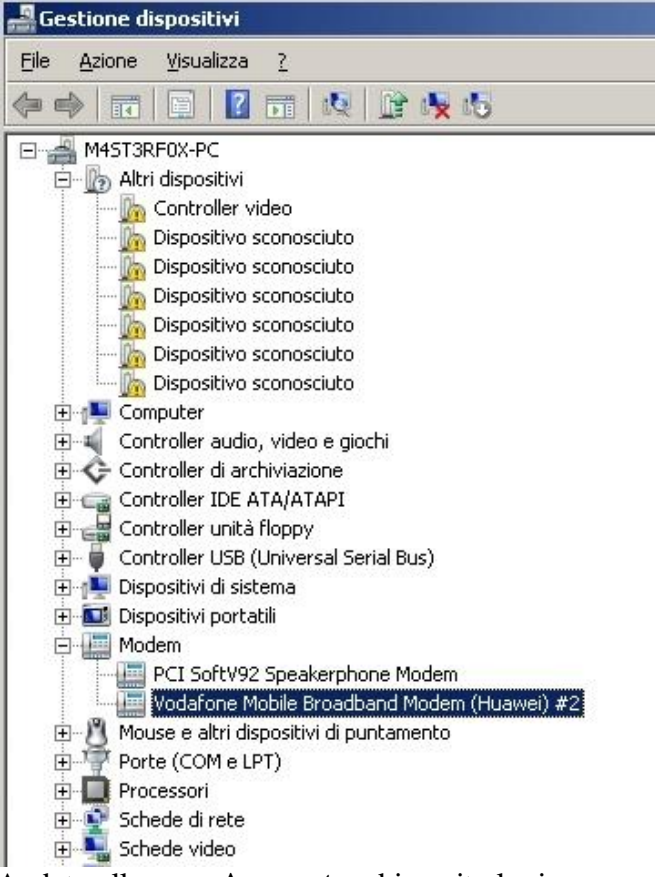

• Andate alla voce **Avanzate** ed inserite la riga come descritto sotto sostituendo l'APN con quello dell'operatore telefonico che volete usare. La riga da inserire (come da foto) e' la seguente : +cgdcont=1,''IP'',''APN'',0,0

| Driver                                    | Dettagli                                    | Rispar                                        | mio energia |
|-------------------------------------------|---------------------------------------------|-----------------------------------------------|-------------|
| Generale                                  | Modem                                       | Diagnostica                                   | Avanzat     |
| Altre impostazioni                        |                                             |                                               |             |
| Comandi di inizia                         | lizzazione addiziona                        | ali:                                          |             |
| +cgdcont=1,"ip                            | ","ibox.tim.it",,0,0                        |                                               | -           |
|                                           |                                             |                                               |             |
| I comandi di inizi<br>di informazioni ris | alizzazione possoni<br>servate nel registro | o causare l'esposizio<br>del modem. Per ulter | ne<br>iori  |
| informazioni, cor                         | nsultare il manuale o                       | di istruzioni del moder                       | n.          |
|                                           |                                             |                                               |             |
|                                           |                                             |                                               |             |
|                                           |                                             |                                               |             |
|                                           |                                             |                                               |             |
|                                           |                                             |                                               |             |
|                                           |                                             |                                               |             |
|                                           | Impostazio                                  | ni avanzate della por                         | ta          |
|                                           | Modifica in                                 | npostazioni predefinit                        | e.          |
|                                           | , stodinod in                               | npersoners a progonali                        |             |
|                                           |                                             |                                               |             |

L'APN e' il "server" che permette la comunicazione tra la Internet Key ed Internet. Qui sotto le righe di comando per i quattro principali operatori telefonici del territorio nazionale :

- TIM APN: ibox.tim.it RIGA DI COMANDO: +cgdcont=1,"IP","ibox.tim.it",,0,0
- VODAFONE APN : web.omnitel.it RIGA DI COMANDO : +cgdcont=1,"IP","web.omnitel.it",,0,0
- WIND APN : internet.wind RIGA DI COMANDO : +cgdcont=1,"IP","internet.wind",,0,0
- TRE APN : tre.it RIGA DI COMANDO : +cgdcont=1,"IP","tre.it",,0,0
- COOPVOCE APN: web.coopvoce.it RIGA DI COMANDO: +cgdcont=1,"IP"," web.coopvoce.it",,0,0

Come si può intuire, la stringa è sempre la stessa... basterà sostituire il solo APN con quello interessato che con una semplice ricerca in rete potrete trovare!